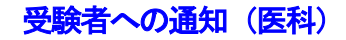

## 受験上の注意事項

- 1. オンライン面接には、Web 会議システム「Zoom Cloud Meetings」を使用します。 面接試験を受けるにあたり、下記の端末(パソコンもしくはタブレット)を準備してください。
  - パソコンを用いる場合 Windows PC もしくは Mac Zoom 公式サイト (https://zoom.us/)からZoom アプリ(無料版で可)をインストール <u>カメラ、マイク、スピーカーが内蔵されているかを確認し、ない場合は外付けのもの(ウェブカメラ、</u> ヘッドセット等)を用意のうえ、画像、音声共に使用できるように設定しておく。
  - ② タブレットを用いる場合
    Android OS もしくは iOS あらかじめアプリ "Zoom Cloud Meetings" をダウンロードしてインストール

①2いずれの場合も、インストール後にサインアップ(アカウント登録)しておいてください。 なお、アカウント登録時に使用するメールアドレスは「医科研修医採用申請書」に記載したアドレスを使用し てください。

- 2. 面接試験を受ける場所において、良好かつ安定的なネットワーク環境を確保してください。 事前の接続テストを希望する場合は、11月5日(金)12時 までに下記の【連絡先】まで申し出てください。 なお、自宅等にオンライン面接可能な端末、ネットワーク接続の環境がない方は、早急に申し出てください。
- 3. 面接試験の連絡事項(Web 会議システムのURL、ID、パスコード等含む)をメール及び郵送にて送付します。<u>必ず事前に内容を確認してください。届かない場合は、下記【連絡先】まで連絡</u>してください。 通知されたURL、ID、パスコードは他者に漏らさないでください。
- 4. 上記3の送付と併せ、メールで「事前課題」を送ります。<u>11月8日(月)15時</u>までに卒後臨床研修センター <u>へメール送付にて提出</u>してください。
- 5. 面接試験当日について

①大学から送付した「受験票」「オンライン面接のご案内」「受験上の注意事項」を手元に準備してください。
②Zoomにサインインする際、「名前」欄にはフルネーム(漢字)を入力してください。
サインイン後は、一旦「待機室」に入った状態となるので、面接委員が参加を許可するまでそのまま待機してください。

③面接試験中に通信トラブルがあった場合は、チャットや電話で連絡します。スマートフォンの場合は、面接試験前に (Zoom 以外のアプリ等の) 通知をOFFにしておくなど、試験の妨げとならないように設定しておいてください。

なお、通信トラブルが解決しない場合は、改めて面接日を設定する等の対応をします。 ④面接試験時の録音、録画、撮影を禁じます。

- 6. 面接試験終了後は、速やかにWeb 会議システムから退室してください。
  - 【連絡先】島根大学医学部附属病院 卒後臨床研修センター 〒693-8501 島根県出雲市塩冶町 89-1
    電話 0853-20-2006 E-mail sotsugo3@med.shimane-u.ac.jp